## **Configuring RAVE Alert Emergency Information within the TSCT Portal**

TSCT is now using the RAVE Alert Emergency Notification System to notify you through email and text messaging on your phone when there are emergency situations which you need to be aware of.

After logging into the TSCT Portal, if you have not completed the RAVE alert registration process, you will see the following window:

|                                                                                                    | - 0 × |
|----------------------------------------------------------------------------------------------------|-------|
| 🗧 💿 🔲 https://my.stevenscellege.edu /ICS/ 🖉 - 🖷 C X 🔲 Home   my.stevenscellege X                                                                 | @ ☆ @ |
| ile Edit View Favorites Tools Help                                                                                                    |       |
| a 🗿 Suggested Sites 🕶 🗿 Π - Reports my.stevensc… TN TechNet Virtual Labs 🗿 Web Siice Gallery 🕶                                                   |       |
| my.stevenscollege.edu                                                                                                    |       |
| HOME CAMPUS LIFE ACADEMICS STUDENT SERVICES MY PAGES                                                                                             |       |
| You are here: Home                                                                                                    |       |
| Lorin                                                                                                    |       |
| Login                                                                                                    |       |
| You are missing a primary mobile number in Rave Alert. Please visit the Rave User Portlet and provide a primary mobile phone number.<br>Continue |       |
| Privacy Policy About Us Contact Us Campus Directory Powered by Jenzabar. v7.5.5                                                                  |       |
|                                                                                                    |       |

#### 🔞 🧔 💿 💽 🗟 🚺

When this window appears, it is telling you that the RAVE system needs additional information from you. Every time you log in to the TSCT Portal, this window will appear until you enter your mobile phone information. Once you enter and complete your mobile phone registration, this message will disappear.

- 📴 🐑 9:24 AM

To continue, click the word Continue. You will now be taken to your TSCT Portal home page.

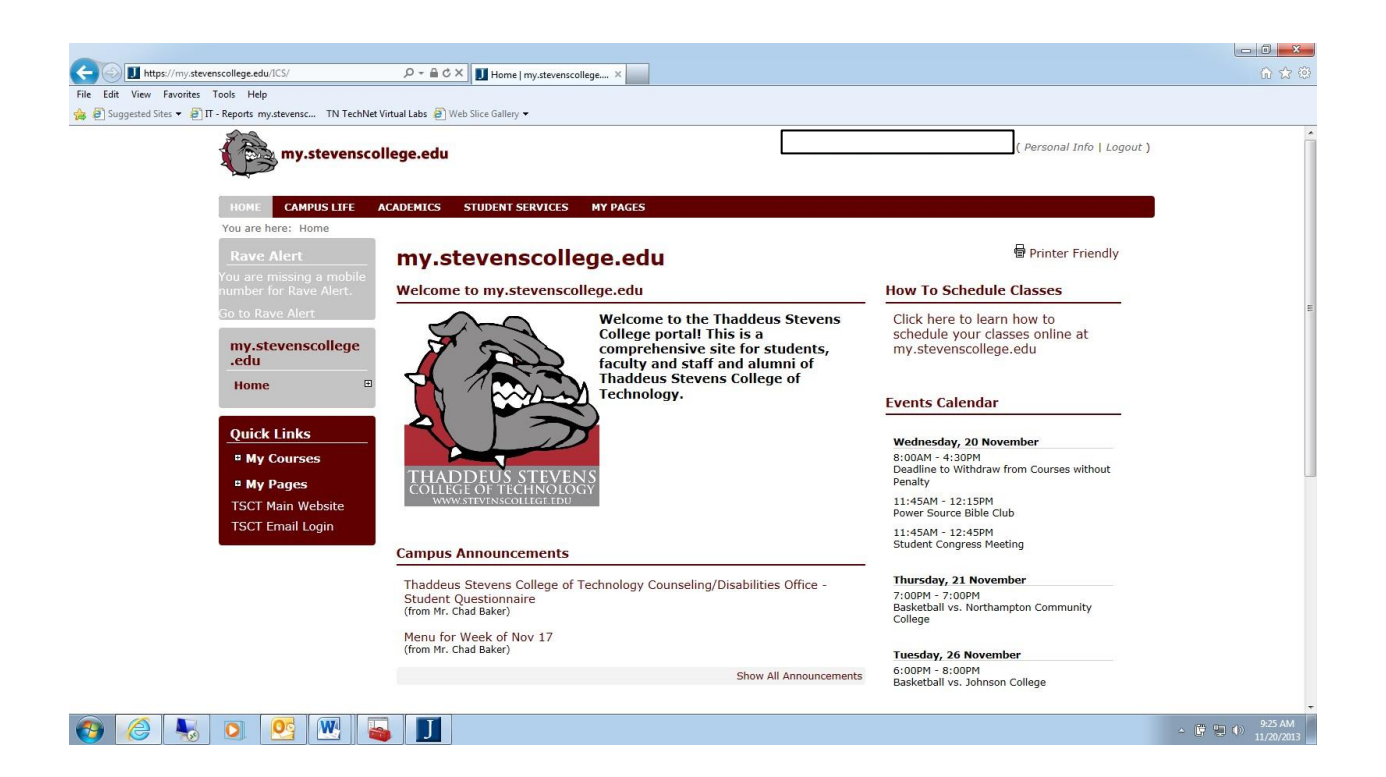

On the left sidebar, you see a Rave Alert message saying "You are missing a mobile number for RAVE Alert." Each time you log in, this sidebar will continue to display until you enter your mobile phone information. Once you enter and complete your mobile phone registration, this sidebar message will no longer appear.

To enter your mobile phone information, click on the link in the sidebar "Go to Rave Alert". This will open the following window:

| Co Mttps://my.stevenscollege.edu/ICS/Campus_Life/Campus_Li                                                                                                  | ie 🄎 + 🚔 C 🗙 🎯 Campus Life - Home   my.s X                                                                                      |                                           |                             | - 0 ×<br>∩ ☆ © |
|----------------------------------------------------------------------------------------------------|----------------------------------------------------------------------------------------------------|-------------------------------------------|-----------------------------|----------------|
| File Edit View Favorites Tools Help<br>🐅 @ Suggested Sites ♥ @ IT - Reports my.stevensc TN TechNet Virt                                                     | ual Labs 🗃 Web Slice Gallery 🕶                                                                                                  |                                           |                             |                |
| my.stevenscol                                                                                                    | lege.edu                                                                                                    |                                           | ( Personal Info   Logout )  |                |
| HOME CAMPUS LIFE A                                                                                                    | CADEMICS STUDENT SERVICES MY PAGES                                                                                              |                                           |                             |                |
| You are here: Campus Life > H                                                                                                    | Campus Life                                                                                                    |                                           | 🖶 Printer Friendly          |                |
| You are missing a mobile<br>number for Rave Alert.<br>Campus Life<br>Home<br>Quick Links<br>My Courses<br>By Pages<br>TSCT Main Website<br>TSCT Email Login | Rave User Portlet  In order to take full advantage of Rave Alert, you  Email Primary Email Mobile Phones None  Update Info Help | nust provide at least one mobile contact. |                             |                |
| Privacy Policy About Us Cont                                                                                                    | act Us Campus Directory                                                                                                    |                                           | Powered by Jenzabar. v7.5.5 |                |

#### 📀 🤌 😺 💁 🔛

This window shows the information currently on record for you with RAVE Alert. The Primary Email address will be showing your TSCT Email address. Notice the Mobile Phones shows as None.

→ 📴 🖳 ⊕ 9:25 AM 11/20/2013

To add a mobile phone, click on the Update link.

This will open the following window:

| Ĩ | my.stevensco                | ollege.edu                              | ( Personal Info   Logout )                                            |  |
|---|-----------------------------|-----------------------------------------|-----------------------------------------------------------------------|--|
|   |                             |                                         |                                                                       |  |
|   | You are here: Campus Life > | ACADEMICS STUDENT SERVICE               | S MY PAGES                                                            |  |
|   | Rave Alert                  | Campus Life                             | 🖶 Printer Friendly                                                    |  |
|   |                             | Baus Hars Bartlat                       |                                                                       |  |
|   |                             | Rave User Portiet                       |                                                                       |  |
|   | C                           | Please use the below form               | to update your Rave Alert emergency hotification contact information. |  |
|   | Lampus Lire                 | Primary Email                           | Email 🥝                                                               |  |
|   | nome                        | Email (1)                               | This email account will only be used for emergency notifications.     |  |
|   | Quick Links                 | Email (2)                               | This email account will only be used for emergency notifications.     |  |
|   | <sup>o</sup> My Courses     |                                         |                                                                       |  |
|   | My Pages                    | Mobile (1)                              | Mobile Phones                                                         |  |
|   | TSCT Main Website           | Mobile (2)                              | Select a Carrier                                                      |  |
|   | TSCT Email Login            | Mobile (3)                              | Select a Carrier                                                      |  |
|   |                             |                                         |                                                                       |  |
|   |                             | Save Cancel Help                        |                                                                       |  |
|   |                             | For any questions regardin              | a this form, please contact the campus security office.               |  |
|   |                             | , , , , , , , , , , , , , , , , , , , , |                                                                       |  |
|   |                             |                                         |                                                                       |  |
| - |                             |                                         |                                                                       |  |
|   | Privacy Policy About Us Co  | intact Us Campus Directory              | Powered by Jenzabar, V7.5.5                                           |  |

In this window, in the Mobile (1) text box; enter your mobile phone number. In the Select a Carrier dropdown box, choose your mobile phone carrier. All major carrier vendors will be listed.

If you choose, you can enter additional email addresses besides your TSCT email account to receive emergency notifications in the Email (1) and Email (2) text boxes.

If you choose, you can enter additional mobile phone numbers in the Mobile (2) and Mobile (3) text boxes to receive emergency notifications.

When you have entered your mobile phone number and any additional information, click on the Save link.

You will now see the following window:

| Comparing the state of the state of the stat | portlet 🔎 👻 🚔 🖒 🗙 🎯 IT - Introduction to Jenzaba 🗴                                                                      | Rave Login - Thaddeus Steven                                                                                                    | 6 🕁 🐵 |
|----------------------------------------------------------------------------------------------------|----------------------------------------------------------------------------------------------------|----------------------------------------------------------------------------------------------------|-------|
| File Edit View Favorites Tools Help                                                                                                    |                                                                                                    |                                                                                                    |       |
| 🚖 🗐 Suggested Sites 👻 🗃 Π - Reports my.stevensc TN TechNet                                                                                                    | t Virtual Labs 🧃 Web Slice Gallery 🔻                                                                                    |                                                                                                    |       |
| my.stevensco                                                                                                    | bllege.edu                                                                                                    | [ Site Manager   Personal Info   Logout                                                                                                    | )     |
| HOME RETENTION C                                                                                                    | AMPUS LIFE TRAINING IT ADMISSION                                                                                        | ONS ACADEMICS STUDENT SERVICES FACULTY ALUMNI MORE Y                                                                                                    | J     |
| Rave Alert                                                                                                    | IT                                                                                                    | 🗟 Edit page 🖶 Printer Friendly                                                                                                    |       |
| You are missing a mobile<br>number for Rave Alert.                                                                                                    | Rave User Portlet                                                                                                    |                                                                                                    |       |
| Go to Rave Alert                                                                                                    | You have successfully undated your it                                                                                   | aformation                                                                                                    |       |
| п                                                                                                    | Tou have successionly updated your in                                                                                   |                                                                                                    |       |
| Introduction to<br>Jenzabar Internet<br>Campus Solution                                                                                                    | You have NOT completed the phone v<br>take advantage of all the Rave feature<br>been texted to 717-855-6617.            | ralidation process. To finish and<br>es, enter the 4-digit code that has<br>Click here to resend code                                                                                       | E     |
| Data Import<br>Reports                                                                                                    | Failure to receive a confirmation code<br>your carrier. If you do not receive a c<br>shortcode 67283 and 226787 deliver | e during mobile registration may be due to a premium messaging block placed by<br>confirmation code, please contact your carrier and ask to have messages from<br>ed to your mobile device. |       |
| 🖨 Add a Page                                                                                                    |                                                                                                    | algabet • www.shtud.gi.com/unite-exultion                                                                                                    |       |
| 🗋 Base                                                                                                    | Admin Portlet                                                                                                    |                                                                                                    |       |
| Context Manager                                                                                                    | Primary Email<br>Email (1)                                                                                              |                                                                                                    |       |
|                                                                                                    | Mobile Phones                                                                                                    |                                                                                                    |       |
| Quick Links                                                                                                    | Mobile (1)                                                                                                    |                                                                                                    |       |
| My Pages                                                                                                    |                                                                                                    |                                                                                                    |       |
| <sup>a</sup> My Groups                                                                                                    | Update Info Help                                                                                                    |                                                                                                    |       |
| Scopy Courses                                                                                                    |                                                                                                    |                                                                                                    |       |
| 📀 🤗 😽 🧕 💽 🖉                                                                                                    | J                                                                                                    |                                                                                                    | ▲ (   |

After saving, within a few moments after this window appears, you should receive a text message on your phone from Stevens College. This text message will contain the four number code to enter into this text box. Enter the number and then click on the Confirm Phone button.

This window will now appear:

| Https://my.stevenscollege.edu/ICS/IT/Default_Page.j                                                                                                    | inz?portlet 𝒫 ▾ 🚔 Ĉ Χ 🖉 Π - Introduction to Jenzaba ×                                                                                                    | @ Rave Login - Thaddeus Steven                      | <b> 0×-</b><br>∩ ☆ @                                                                                                    |
|----------------------------------------------------------------------------------------------------|----------------------------------------------------------------------------------------------------|-----------------------------------------------------|----------------------------------------------------------------------------------------------------|
| File Edit View Favorites Tools Help                                                                                                    | hNet Virtual Labs 🗿 Web Slice Gallery 👻                                                                                                    |                                                     |                                                                                                    |
| my.steven                                                                                                    | scollege.edu                                                                                                    | ( Site Manager   Personal Info   Logout )           | *                                                                                                    |
| HOME RETENTION<br>You are here: IT > Introdu<br>Rave Alert<br>You need to confirm you<br>mobile number for Rave<br>Alert.<br>Go to Rave Alert<br>IT<br>Introduction to<br>Jenzabar Internet<br>Campus Solution<br>Data Import<br>Reports<br>@ Add a Page<br>@ Base<br>@ Context Manager<br>@ Usage Statistics | CAMPUS LIFE TRAINING 1 ADMISSIO<br>ADMISSION<br>ADMISSION | NS ACADEMICS STUDENT SERVICES FACULTY ALUMNI MORE Y |                                                                                                    |
| Quick Links<br><sup>a</sup> My Pages<br><sup>b</sup> My Groups<br><sup>c</sup> Copy Courses                                                                                                    |                                                                                                    |                                                     |                                                                                                    |
| 🕘 🤌 👟 💽 💽                                                                                                    |                                                                                                    |                                                     | ▲ I Solution → Solution → Sol |

You will receive a second text message on your mobile phone indicating your phone has been confirmed.

You have successfully completed the RAVE registration process.

If for some reason, you don't enter the confirm code at this time, and you exit the RAVE portlet or the TSCT portal without confirming your mobile phone number, you will see the following screens during login and this message from the sidebar once on the TSCT portal:

| ( ) I https://my.stevenscollege.edu/ICS/                                                                                                    | 6 🕁 😳 |
|----------------------------------------------------------------------------------------------------|-------|
| File Edit View Favorites Tools Help                                                                                                    |       |
| 🎪 🗿 Suggested Sites 🔻 🧕 Π - Reports my.stevensc TN TechNet Virtual Labs 🗿 Web Slice Gallery 🕶                                                               |       |
| my.stevenscollege.edu                                                                                                    |       |
| HOME RETENTION CAMPUS LIFE TRAINING IT ADMISSIONS ACADEMICS STUDENT SERVICES FACULTY ALUMNI MORE Y                                                          |       |
| You are here: Home                                                                                                    |       |
|                                                                                                    |       |
| Login                                                                                                    |       |
| You have not yet confirmed your primary mobile number in Rave Alert. Please visit the Rave User Portlet and confirm your primary mobile number.<br>Continue |       |
| Privacy Policy About Us Contact Us Campus Directory Powered by Jenzabar. v7.5.5                                                                             |       |
|                                                                                                    |       |

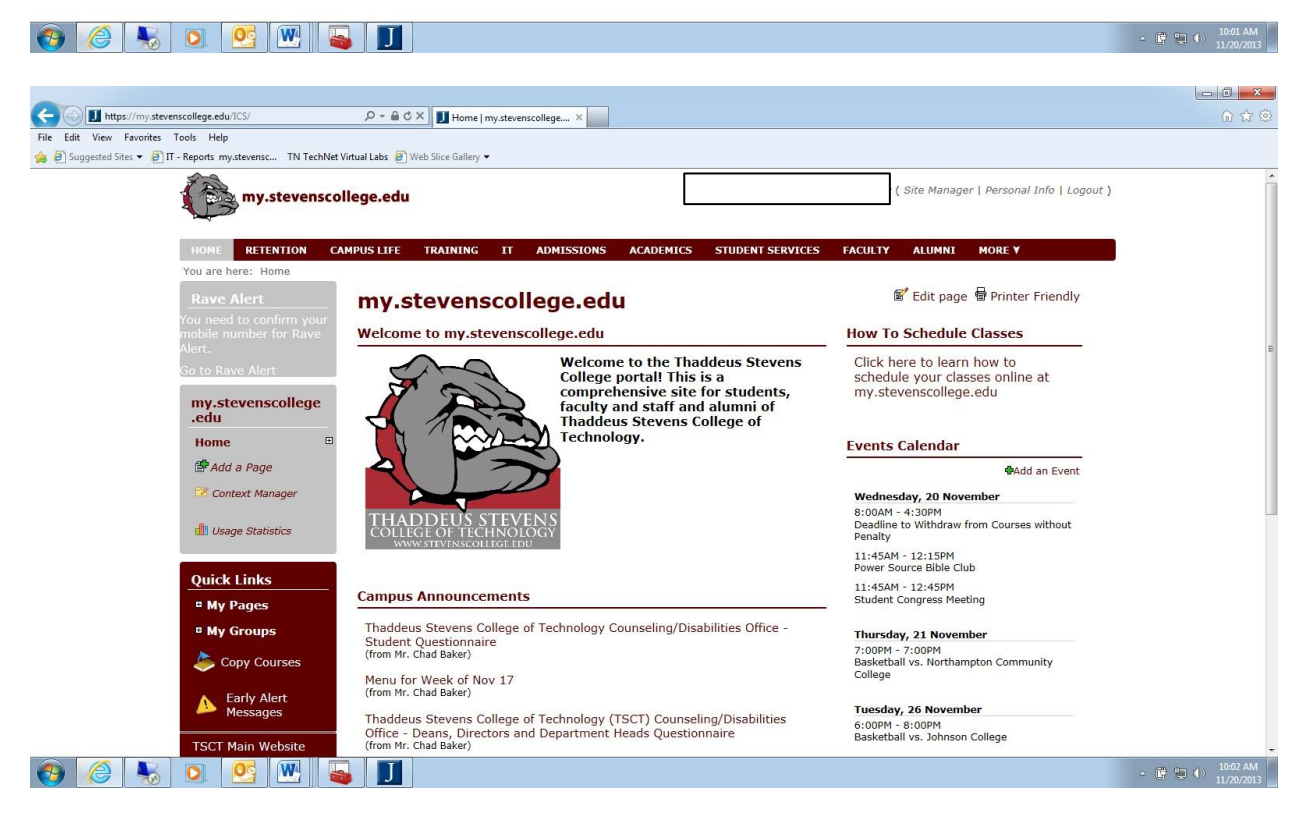

You will continue to see these messages until you enter your confirm code. To enter your confirm code, click on the Go to Rave Alert link on the left sidebar. You will come back to the Confirm Code window.

| Https://my.stever            | nscollege.edu/ICS/IT/Default_Page.jnz?por                                                                                                    | rtlet 🔎 = 🔒 C 🗙 🧔 IT - Introduction to                                                                                                    | Jenzaba ×                                                                                                    |                                                                               | - <b>□</b> - × - • • • • • • • • • • • • • • • • • |
|------------------------------|----------------------------------------------------------------------------------------------------|----------------------------------------------------------------------------------------------------|----------------------------------------------------------------------------------------------------|-------------------------------------------------------------------------------|----------------------------------------------------|
| File Edit View Favorites     | Tools Help                                                                                                    |                                                                                                    |                                                                                                    |                                                                               |                                                    |
| 🤹 @] Suggested Sites 👻 @] IT | ites * PIT - Reports my.stevensc TN TechNet Virtual Labs P Web Slice Gallery *<br>my.stevenscollege.edu<br>HOME RETENTION CAMPUS LIFE TRAINING IT                                                                                                    |                                                                                                    | ADMISSIONS ACADEMICS STU                                                                                                    | { Site Manager   Personal Info   Logo<br>UDENT SERVICES FACULTY ALUMNI MORE Y | ut )                                               |
|                              | Rave Alert<br>You need to confirm your<br>Mobile number for Rave<br>Alert.<br>Go to Rave Alert<br>II<br>Introduction to<br>Jenzabar Internet<br>Campus Solution<br>Data Import<br>Reports<br>Madd a Page<br>Base<br>Context Manager<br>U Sage Statistics | IT Rave User Portlet Vou have NOT completed th take advantage of all the & been texted to 271-855-66. Failure to receive a confirm your carrier. If you do not r shortcode 67283 and 2267 Admin Portlet Primary Email Email (1) Mobile Phones Mobile (1) | te phone validation process. To finisi<br>save features, enter the 4-digit code t<br>ation code during mobile registratio<br>eceive a confirmation code, please c<br>37 delivered to your mobile device. | Edit page Printer Friendly                                                    | =                                                  |
|                              | Quick Links   My Pages  My Groups  Copy Courses                                                                                                    | Update Info Help                                                                                                    |                                                                                                    |                                                                               | 10/2 44                                            |
|                              | Q 😕 😬 👹                                                                                                    |                                                                                                    |                                                                                                    |                                                                               | ▲ I ● ● 11/20/2013                                 |

Enter the code you had been previously sent. If you do not have it, click on the link that says Click here to resend code. This will resend the 4 number code. Enter it and click on the Confirm Phone button. This will complete the registration process.

After completing the registration process, the login banner message and RAVE Alert sidebar message will no longer appear.

# **Changing/Adding Email and Mobile Phone Information**

If you wish to modify or add any information, go to the Campus Life Tab. Under the Campus Life home page, you will see the Rave User Portlet which will show the current information on record for you:

### **Rave User Portlet**

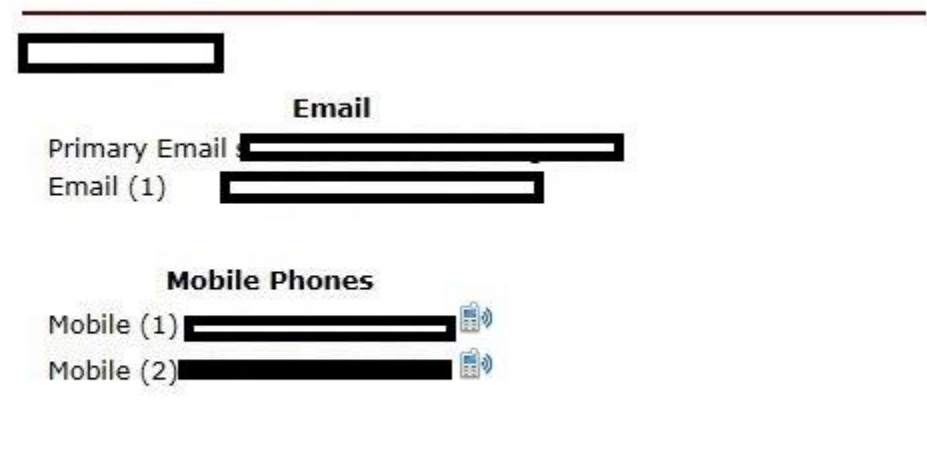

Update Info

Click on the Update Info link, and you will go to the Rave User Portlet window, where you can edit or change your information.

| 🗲 🛞 🍜 https://my.stevenscollega.edu/ICS/Students/ 🖉 A 🚔 Student Services - Student 🗴                                                              | 6 🕁 😳    |
|----------------------------------------------------------------------------------------------------|----------|
|                                                                                                    |          |
| File Edit View Favorites Tools Help                                                                                                    |          |
| 🎪 🖗 Suggested Sites ♥ 🖗   Π - Reports my:stevensc TN TechNet Virtual Labs 🖗   Web Silce Gallery ♥                                                 |          |
| ( Site Manager   Personal Info   Logout )                                                                                                    | Â        |
|                                                                                                    |          |
|                                                                                                    |          |
| NOME RETENTION COMPOSITE RAINING IT AUMISSIONS ACADEMICS STUDEN SERVICES FACULTY ALUMNI MOREY<br>You are here: Student Services Student Home Page |          |
| Student Services 🛛 📽 Edit page 🖶 Printer Friendly                                                                                                 |          |
| Student Home Page                                                                                                    |          |
| MY Financial Aid Rave User Portlet                                                                                                    |          |
| My Advising Please use the below form to update your Rave Alert emergency notification contact information.                                       |          |
| My Student Life Email 🔮                                                                                                    |          |
| My Career Services Primary Email                                                                                                    |          |
| Add/Drop Course Email (1) This email account will only be used for emergency notifications.                                                       |          |
| Student Forms         Email (2)         This email account will only be used for emergency notifications.                                         |          |
| Handouts                                                                                                    |          |
| Calendar Mobile Phones V                                                                                                    |          |
| B# Add a Page     Mobile (1)       Mobile (1)     Celest a Cardiar                                                                                |          |
| Context Manager Mobile (2) Setect a Carrier                                                                                                    |          |
| i licano Statistino                                                                                                    |          |
|                                                                                                    |          |
| Save Cancel Help                                                                                                    |          |
| For any questions regarding this form, please contact the campus security office.                                                                 |          |
| • wy rages                                                                                                    |          |
| <sup>n</sup> My Groups                                                                                                    |          |
| Expy Courses                                                                                                    |          |
| A Early Alert                                                                                                    |          |
|                                                                                                    | 10:21 AM |

After modifying or adding information, make sure to click on the Save link.

Remember; if you add or change your mobile phone information, you will need to enter a new confirm code.

If you have any questions or issues, please contact Chad Baker or Sue Emswiler in the Business Office located in Mellor Building.